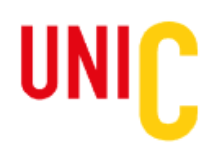

## Comment mettre en ligne votre vidéo sur YouTube

- 1. Rendez-vous sur https://www.youtube.com/
- 2. Si ce n'est déjà fait, avec votre adresse email, vous devez d'abord **créer un compte YouTube**, étape obligatoire pour démarrer sur le site.
- 3. Ensuite, cliquez sur l'icône Créer dans le coin supérieur droit de la page, puis choisissez Mettre en ligne une vidéo.
- 4. **Importer des vidéos** en sélectionnant ou en glissant le fichier de votre vidéo de candidature sur la page **Importation de vidéos** de YouTube.
- 5. Une fenêtre détails de votre vidéo s'ouvrira. Inscrire les informations suivantes :
  - Titre (obligatoire) : Votre prénom, votre nom, et votre pays
  - Audience : sélectionner l'option Oui, elle est conçue pour des enfants
  - Cochez : Plus
  - Cochez : Autoriser l'intégration
  - Cliquez sur Suivant
- 6. La fenêtre Éléments vidéo s'ouvrira ensuite. Ne rien sélectionner et cliquer directement sur Suivant
- 7. La fenêtre de Visibilité suivra. Veuillez sélectionner les informations suivantes:
  - Sélectionnez : Enregistrer ou publier
  - Sélectionnez : Non répertoriée. Seules les personnes ayant le lien pourront consulter la vidéo
  - Cliquez ensuite sur de bouton : Enregistrer.
- 8. Une fenêtre **Vidéo mise en ligne** apparaitra. Au bas de cette fenêtre vous retrouverez le lien de votre vidéo qui devrait prendre cette forme : <u>https://youtu.be/chiffres&lettres</u>

C'est ce lien qu'il faudra inscrire dans le formulaire de candidature. Notez que seuls les liens YouTube seront pris en considération pour l'évaluation de votre vidéo.

## Comment retrouver le lien vers votre vidéo sur YouTube :

- Connectez-vous à votre compte YouTube
- Cliquez sur votre Photo de profil dans le coin supérieur droit
- Sélectionnez YouTube studio.

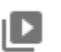

- Cliquez ensuite sur le bouton Vidéos dans l'onglet vertical à gauche de votre fenêtre
- Une fois sur la page Vidéos de votre chaîne, maintenez votre souris sur la vidéo dont vous voulez retrouver le lien YouTube.
- Cliquez sur le **Crayon Détail**. Vous serez dirigé vers la page **Détails de la vidéo** où vous y retrouverez, dans la partie droite de la page, le lien de référence (URL) menant à votre vidéo.